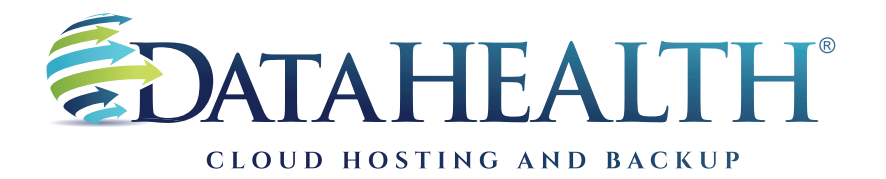

REV. JANUARY 2023

## Instructions to Review Backup Logs

**CUSTOMER PORTAL** 

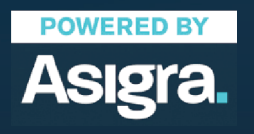

DATAHEALTH® | CLOUD HOSTING & BACKUP 855 CENTRAL-AVE\_STE\_301 ASHLAND, KY 41101 | (888) 656-3282 | WWW.DATAHEALTH.COM

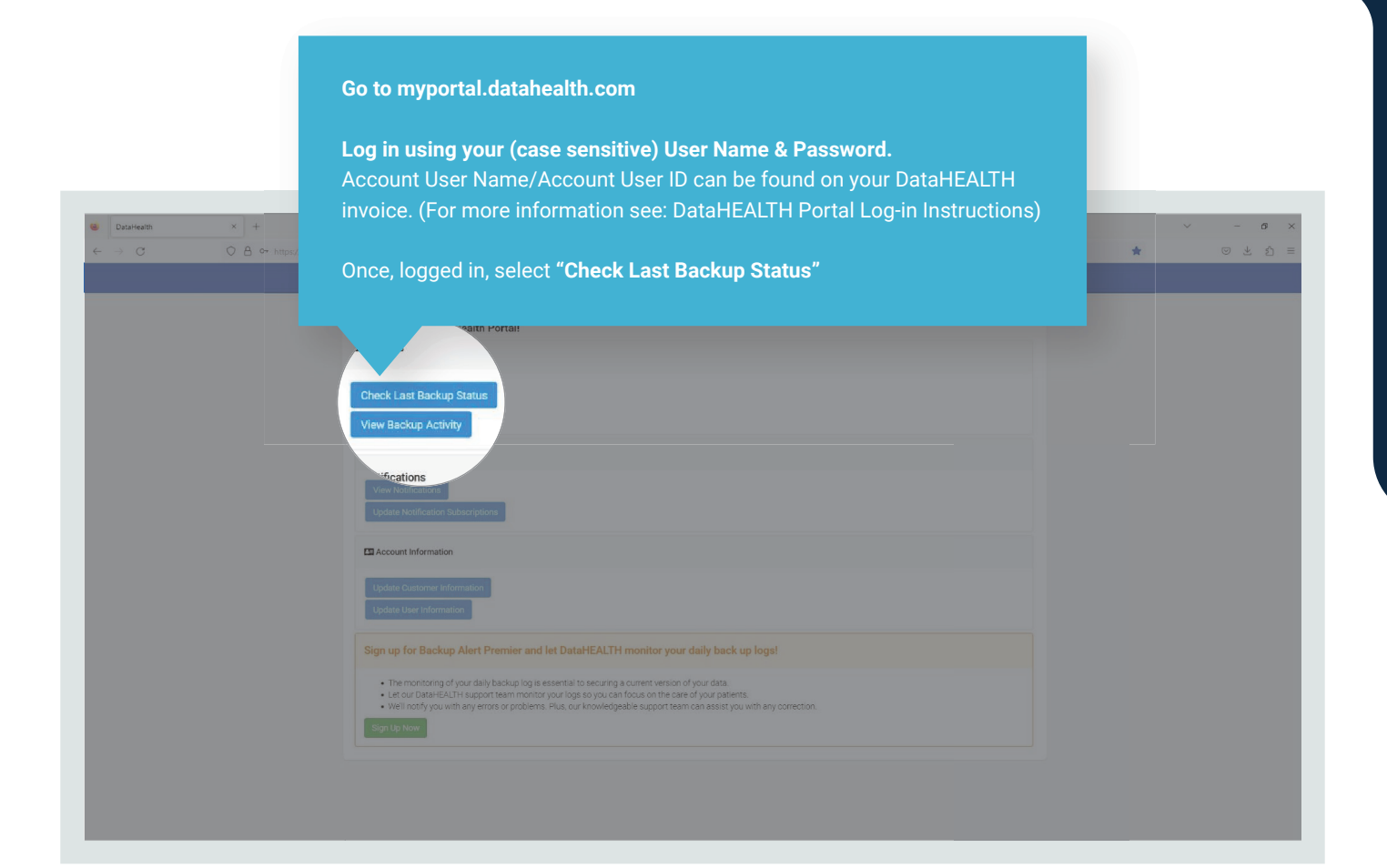

Under the "Backup Sets" tab, you can see backup sets list, billable storage, last backup date & time, and backup status. This is a good summary and best place to check billable storage size. But, for the best backup status, follow the next instruction.

| Data Her<br>Detain V<br>Detain V<br>Det |  |
|----------------------------------------------------------------------------------------------------|--|
| Bitable Storage: 9.516 MB DESKTOP FOCESR4 DESKTOP FOCESR4                                                                                                    |  |
| DESKTOR-FOCEJBAIL                                                                                                    |  |
|                                                                                                    |  |
| DESKTOP/PDEUBADMetBOUDH/Exemple 11/21/22.02 PM                                                                                                    |  |
| DESKTOP-FOCEJ84-Forced File Backup/DHExample 11/30/22.900 PM                                                                                                    |  |
| DESKTOP FOCEJ84ECRV/SQL)DHS/ample 11/21/22 247 PM                                                                                                    |  |
| DESKTOP-FOCEJ840MateSQL 2/DHExample 11/21/22 132 PM                                                                                                    |  |
| DESIGTOP FOCE.IBIA Edipse Backupi DHEsemple 2/9/23 9:00 PM                                                                                                    |  |
| DHOFRENETTELI'Documents backupi.Differente 10/27/22.559 PM                                                                                                    |  |
|                                                                                                    |  |

| Batafreath × +     ← → C O A ↔ https://mypertail. | atahealth.com/#/customers/                              | Go to the                                     | e <b>"Backup Sessions"</b> t                | ab.                   | O DataHealt                 | Account                                                                                                    | 6 | ~ | <br>າ ×<br>ຄ ≡ |
|---------------------------------------------------|---------------------------------------------------------|-----------------------------------------------|---------------------------------------------|-----------------------|-----------------------------|----------------------------------------------------------------------------------------------------|---|---|----------------|
|                                                   | Details Contacts Backup Sessions can be fill Backup Set | h<br>Boo Backup S<br>terest ut<br>top-down me | Sessions Laca Biling Invoice<br>enus below. | ei Transaction Summar | y Support©t Notifice<br>ype | tion Log CP                                                                                                    |   |   |                |
|                                                   |                                                         |                                               |                                             |                       | •                           | Apply                                                                                                    |   |   |                |
|                                                   | Start Time                                              | End Time                                      | Description                                 | Errors                | Files                       | Status                                                                                                    |   |   |                |
|                                                   | 3/3/23 7:46 AM                                          | 3/3/23 7:46 AM                                | DS-Client Database Backup Process           |                       | 1                           | European Company                                                                                                    |   |   |                |
|                                                   | 3/2/23 7/40 AM                                          | 3/2/23 7.46 AM                                | DS-Client Database Backup Process           |                       | 1                           | Concess of                                                                                                    |   |   |                |
|                                                   | 3/1/23 7/40 AM                                          | 3/1/23 7:40 AM                                | DS-Client Database Backup Process           |                       | 1                           | Survey                                                                                                    |   |   |                |
|                                                   | 2/28/23 7:40 AM                                         | 2/28/23 7:40 AM                               | DS-Olient Database Backup Process           |                       | 1                           |                                                                                                    |   |   |                |
|                                                   | 2/2//23 7:45 AM                                         | 2/2//23 7:45 AM                               | DS-Client Database Backup Process           |                       | 1                           |                                                                                                    |   |   |                |
|                                                   | 2/20/23 7/40 AM                                         | 2/20/23 7:40 AM                               | DO-Olient Database Backup Process           |                       | 1                           |                                                                                                    |   |   |                |
|                                                   | 2/25/23 9.40 AM                                         | 2/25/23 9:40 AM                               | DS-Client Database Backup Process           |                       | 1                           | Concession of the local division of the local division of the loca |   |   |                |
|                                                   | 2/24/23 7:40 AM                                         | 2/24/23 7.40 AM                               | DS-Client Database Backup Process           |                       | 1                           | Success                                                                                                    |   |   |                |
|                                                   | 2/23/23 7:45 AM                                         | 2/23/23 7:45 MM                               | DS-Olient Database Backup Process           |                       | 1                           | Success                                                                                                    |   |   |                |
|                                                   | 2/22/23 7.40 AM                                         | 2/22/23 7.46 MM                               | DS-Olient Database Backup Process           |                       | 1                           |                                                                                                    |   |   |                |
|                                                   | 2/21/23 7 NO AM                                         | 2/21/23 7.40 AM                               | DS-Client Database Backup Process           |                       | 1                           | Surren                                                                                                    |   |   |                |
|                                                   | 2/20/23 7 45 AM                                         | 2/20/23 7.46 MM                               | DS Client Database Backup Process           |                       | 1                           | Research                                                                                                    |   |   |                |
|                                                   | 2/19/207.46 AM                                          | 2/19/23 0.46 AM                               | DS-Olient Database Backup Process           |                       | 1                           | Surcess                                                                                                    |   |   |                |
|                                                   | 2/17/22 7:46 AM                                         | 2/17/22 7.46 MM                               | DS. Olient Database Backup Process          |                       | 1                           | Success                                                                                                    |   |   |                |
|                                                   | 2/16/23 7.45 AM                                         | 2/17/23 7:45 MM                               | DS.Olient Database Backup Process           |                       | 1                           | Success                                                                                                    |   |   |                |
|                                                   | 2/10/23 7:45 AM                                         | 2/10/237/43 AM                                | DS-Olient Database Backup Process           |                       | 1                           | Success                                                                                                    |   |   |                |
|                                                   | 2/15/23 7:46 AM                                         | 2/15/23 7:46 AM                               | DS-Client Database Bäckup Process           | ÷                     | 1                           | autom a                                                                                                    |   |   |                |

| <br>DATAHEALTH           |                                 |                                         |        |                    |                  |  |
|--------------------------|---------------------------------|-----------------------------------------|--------|--------------------|------------------|--|
| DataHEALTH, Inc.         |                                 |                                         | Fr     | om <b>"Type:</b>   | Drop Down Menu"  |  |
| DataHealt                | h                               |                                         |        | loot " <b>Dook</b> | un" Thon "Annhu" |  |
| User: DHExample          |                                 |                                         | Se     | aect Dack          | up. men, appiy.  |  |
|                          |                                 |                                         |        |                    |                  |  |
| Details Contacts         | Backup Sets Backup S            | Sessions Hosting Users Billing Involces |        | Notif              | cation Log 🗗     |  |
| Backup Sessions can be f | filtered using the drop-down mr | enus below.                             |        |                    |                  |  |
| Backup Set               |                                 | Status Date                             | т      | ype                |                  |  |
|                          |                                 | • •                                     |        | 1                  |                  |  |
| Start Time               | End Time                        | Description                             | Errors | Deelsun            | s                |  |
| 3/3/23 7:46 AM           | 3/3/23 7:46 AM                  | DS-Client Database Backup Process       | •      | Васкир             |                  |  |
| 3/2/23 7:46 AM           | 3/2/23 7:46 AM                  | DS-Client Database Backup Process       | •      | Restore            |                  |  |
| 3/1/23 7:46 AM           | 3/1/23 7:46 AM                  | DS-Client Database Backup Process       | 0      | spaily Admin       | Success          |  |
| 2/28/23 7:46 AM          | 2/28/23 7:46 AM                 | DS-Client Database Backup Process       |        |                    | Success          |  |
| 2/27/23 7:45 AM          | 2/27/23 7:45 AM                 | DS-Client Database Backup Process       | •      | 1                  | Success          |  |
| 2/26/23 7:46 AM          | 2/26/23 7:46 AM                 | DS-Client Database Backup Process       | •      | 1                  | Success          |  |
| 2/25/23 9:46 AM          | 2/25/23 9:46 AM                 | DS-Client Database Backup Process       | •      | 1                  | Success          |  |
| 2/24/23 7:46 AM          | 2/24/23 7:46 AM                 | DS-Client Database Backup Process       | •      | 1                  | Success          |  |
| 2/23/23 7:45 AM          | 2/23/23 7:45 AM                 | DS-Client Database Backup Process       | •      | 1                  | Success          |  |
| 2/22/23 7:46 AM          | 2/22/23 7:46 AM                 | DS-Client Database Backup Process       |        | 1                  | Success          |  |
| 2/21/23 7:46 AM          | 2/21/23 7:46 AM                 | DS-Client Database Backup Process       | •      | 1                  | Succes           |  |
| 2/20/23 7:45 AM          | 2/20/23 7:45 AM                 | DS-Client Database Backup Process       | •      | 1                  | Success          |  |
| 2/19/23 7:45 AM          | 2/19/23 7:46 AM                 | DS-Client Database Backup Process       | •      | 1                  | Success          |  |
| 2/18/23 9:46 AM          | 2/18/23 9:46 AM                 | DS-Client Database Backup Process       | •      | 1                  | Success          |  |
| 2/17/23 7:46 AM          | 2/17/23 7:46 AM                 | DS-Client Database Backup Process       | •      | 1                  | Success          |  |

| DataHealth × + |                                           |                                    |                                                                                                    |                                    |                     |              |                                                                                                    |  |
|----------------|-------------------------------------------|------------------------------------|----------------------------------------------------------------------------------------------------|------------------------------------|---------------------|--------------|----------------------------------------------------------------------------------------------------|--|
| > C 0 A •      | https://myportal.datahealth.com/#/custome |                                    |                                                                                                    |                                    |                     |              |                                                                                                    |  |
|                |                                           |                                    |                                                                                                    |                                    |                     | 🙆 DataH      |                                                                                                    |  |
|                |                                           |                                    |                                                                                                    |                                    |                     |              |                                                                                                    |  |
|                |                                           |                                    |                                                                                                    |                                    |                     |              |                                                                                                    |  |
|                |                                           |                                    |                                                                                                    |                                    |                     |              |                                                                                                    |  |
|                |                                           |                                    |                                                                                                    |                                    |                     |              |                                                                                                    |  |
|                |                                           | Ded as a second second             | Construction of the second second second second second second second second second second second second second |                                    |                     |              |                                                                                                    |  |
|                | Details Contacts                          | s Backup Sets Backup               | Sessions Hosting Users                                                                                         | Billing Invoices                   | Transaction Summary | Supportus No | suncation Log Ls                                                                                                    |  |
|                | Backup Sessions can be                    | e filtered using the drop-down m   | enus below.                                                                                                    |                                    |                     |              |                                                                                                    |  |
|                | Backup Set                                |                                    | Status                                                                                                    | Date                               | Ту                  | pe           | -                                                                                                    |  |
|                |                                           |                                    | •                                                                                                    | -                                  | =                   | Backup X -   | Apply                                                                                                    |  |
|                | Start Time                                | End Time                           | Description                                                                                                    |                                    | Errors              | Files        | Status                                                                                                    |  |
|                | 2/9/23 9:00 PM                            | 2/9/23 9:00 PM                     | DESKTOP-FGCEJB4\Eclipse B                                                                                      | ackup\DHExample                    | •                   | 0            | Success                                                                                                    |  |
|                | 2/8/23 9:00 PM                            | 2/8/23 9:00 PM                     | DESKTOP-FGCEJB4\Eclipse B                                                                                      | ackup\DHExample                    | <b>E</b>            | 0            | Success                                                                                                    |  |
|                | 2/7/23 9:00 PM                            | 2/7/23 9:01 PM                     | DESKTOP-FGCEJB4\Eclipse B                                                                                      | ackup\DHExample                    | <b>E</b>            | 0            | Success                                                                                                    |  |
|                | 2/6/23 9:00 PM                            | 2/6/23 9:00 PM                     | DESKTOP-FGCEJB4\Eclipse B                                                                                      | ackup\DHExample                    | <b>E</b>            | 0            | Success                                                                                                    |  |
|                | 2/3/23 9:00 PM                            | 2/3/23 9:00 PM                     | DESKTOP-FGCEJB4\Eclipse B                                                                                      | ackup\DHExample                    | •                   | 0            | Success                                                                                                    |  |
|                | 2/2/23 9:00 PM                            | 2/2/23 9:00 PM                     | DESKTOP-FGCEJB4\Eclipse B                                                                                      | ackup\DHExample                    | •                   | 0            | Success                                                                                                    |  |
|                | 2/1/23 9.00 PM                            | 2/1/23 9:00 PM                     | DESKTOP-FGCEJB4\Eclipse B                                                                                      | ackup\DHExample                    | •                   | 0            | Success                                                                                                    |  |
|                | 1/31/23 9.00 PM                           | 1/31/23 9.01 PM                    | DESKTOP-FGCEJB4\Eclipse B                                                                                      | ackup\DHExample                    | •                   | 0            | Success                                                                                                    |  |
|                | 1/30/23 9:00 PM                           | 1/30/23 9:00 PM                    | DESKTOP-FGCEJB4\Eclipse B                                                                                      | ackup\DHExample                    | •                   | 0            | Success                                                                                                    |  |
|                | 1/27/23 9:01 PM                           | 1/27/23 9:01 PM                    | DESKTOP-FGCEJB4\Eclipse B                                                                                      | ackup\DHExample                    | •                   | 0            | Success                                                                                                    |  |
|                | 1/26/23 9:00 PM                           | 1/26/23 9:00 PM                    | DESKTOP-FGCEJB4\Eclipse B                                                                                      | ackup\DHExample                    | •                   | 0            | Success                                                                                                    |  |
|                | 1/25/23 9:00 PM                           | 1/25/23 9:00 PM                    | DESKTOP-FGCEJB4\Eclipse B                                                                                      | ackup\DHExample                    | •                   | 0            | Success                                                                                                    |  |
|                | 1/24/23 9:00 PM                           | 1/24/23 9:00 PM                    | DESKTOP-FGCEJB4\Eclipse B                                                                                      | ackup\DHExample                    | e                   | 0            | Success                                                                                                    |  |
|                |                                           |                                    |                                                                                                    |                                    |                     | 0            | and the second second se |  |
|                | 1/23/23 9:00 PM                           | 1/23/23 9:00 PM                    | DESKTOP-FGCEJB4\Eclipse B                                                                                      | ackup\DHExample                    |                     | 0            |                                                                                                    |  |
|                | 1/23/23 9:00 PM<br>1/20/23 9:03 PM        | 1/23/23 9:00 PM<br>1/20/23 9:03 PM | DESKTOP-FGCEJB4\Eclipse B<br>DESKTOP-FGCEJB4\Eclipse B                                                         | ackup\DHExample<br>ackup\DHExample |                     | 0            | Success                                                                                                    |  |

The most current backup for all sets will then, populate the list. You should observe the last backup time, backup status and file counts.

As mentioned in the Instructions for Checking Backup Logs in the software: "For each backup following the initial backup, typically tend to be an average amount of files. This will vary from client to client. So, backups should be reviewed on a regular basis.

If the file count is consistently zero on days that the office is conducting business, then paths may need reviewed to assure validity.

Additionally, if a file count is abnormally high, this may be an indication that data was unintentionally added and may affect billing or also indicate that ransomware has begun encrypting your data."

Call DataHEALTH if you see any of those abnormalities along with no current backup for a backup set, failed backup status or errors.